## การเข้าใช้งานระบบท้องถิ่นดิจิทัล (DIGITAL GOVERNMENT PLATFORM)

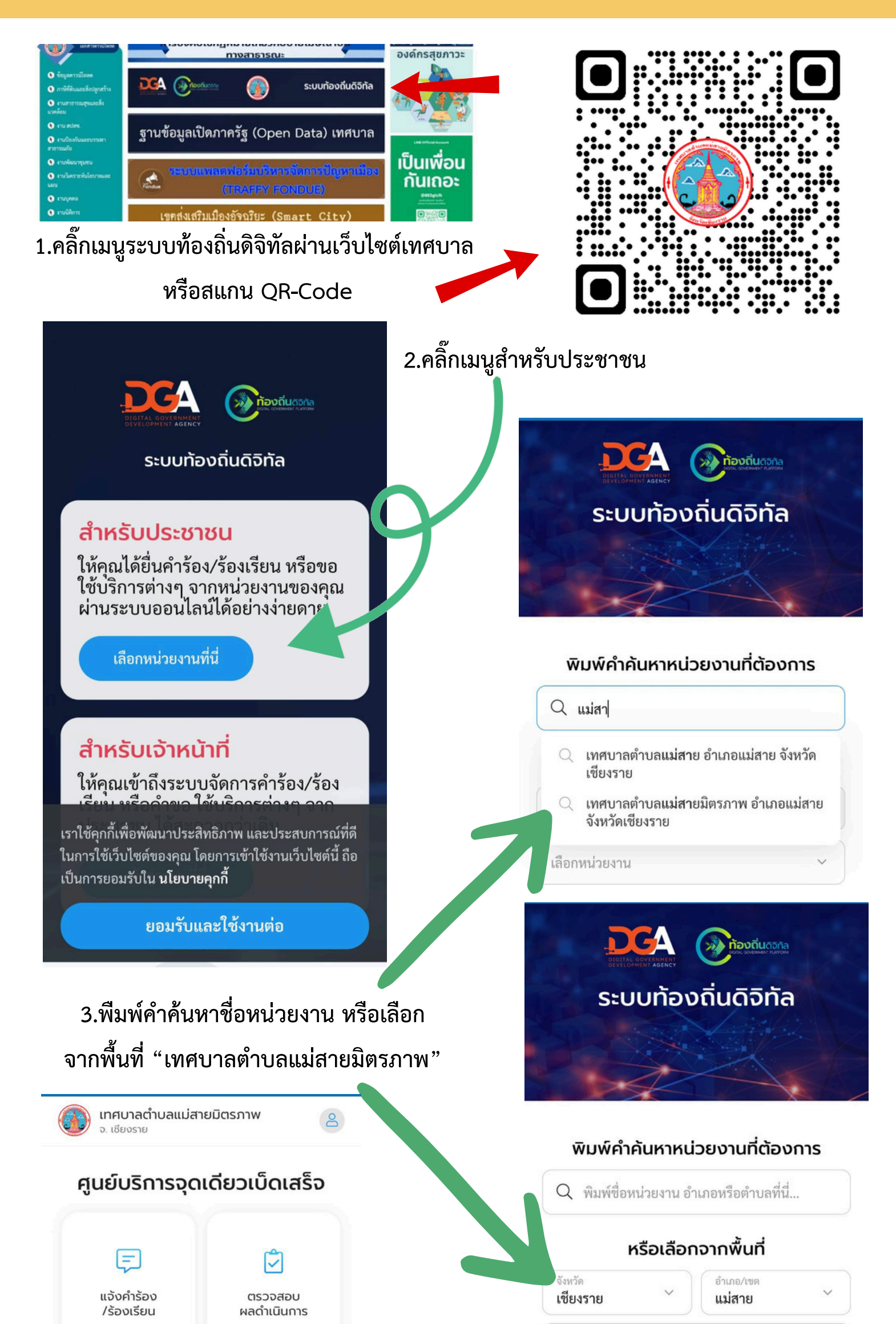

| เลอก | หนว | 8197 | NU. |
|------|-----|------|-----|

องค์การบริหารส่วนตำบลโป่งผา จ.เชียงราย, อ.แม่สาย

เทศบาลตำบลเวียงพางคำ จ.เชียงราย, อ.แม่สาย

เทศบาลตำบลแม่สาย จ.เซียงราย, อ.แม่สาย

เทศบาลตำบลแม่สายมิตรภาพ

้สามารถยื่นคำร้อง/เรื่องร้องเรียนได้โดยไม่ต้องเป็นสมาชิก จ.เชียงราย, อ.แม่สาย กรณีไม่ใด้เป็นสมาชิกสามารถติดตามคำร้องได้ผ่าานเลขติดตามคำร้องและเลข 4 หลักหมายเลขโทรศัพท์มือถือ สามารถเรียกดู ตรวจสอบ สืบคันข้อมูล สถานะคำร้อง/เรื่องร้องเรียน ผ่านระบบได้ และ SMS แจ้งสถานะ

้สามารถดาวน์โหลดไฟล์เอกสารคำร้อง/เรื่องร้องเรียน หรือเอกสารทาง

ราชการที่หน่วยงานออกให้ในรูปแบบไฟล์อิเล็กทรอนิกส์ PDF ได้

สามารถทำแบบสำรวจความพึงพอใจในการใช้บริการได้

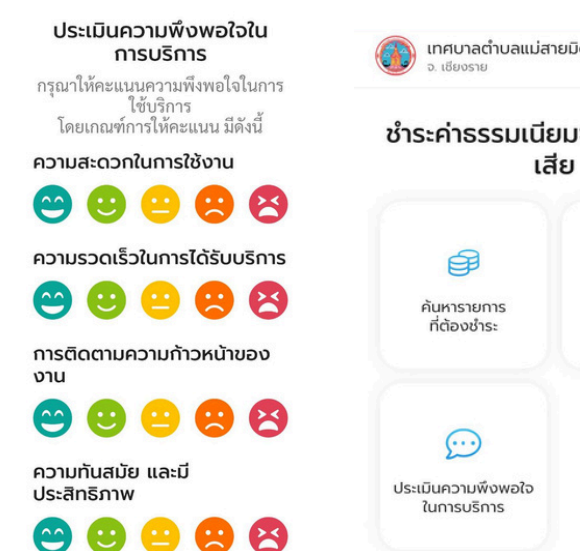

## ข้อเสนอแนะอื่นๆ

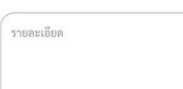

 $(\cdots)$ 

ประเมินความพึงพอใจ

ในการบริการ

Ę

ยื่นคำร้อง

ഹ

หน้าแรก

🚯 เทศบาลตำบลแม่สายมิตรภาพ

ระบบการบริหารจัดการจุดเดียวเป็ดเสร็จ

(One Stop Services หรือ OSS)

P

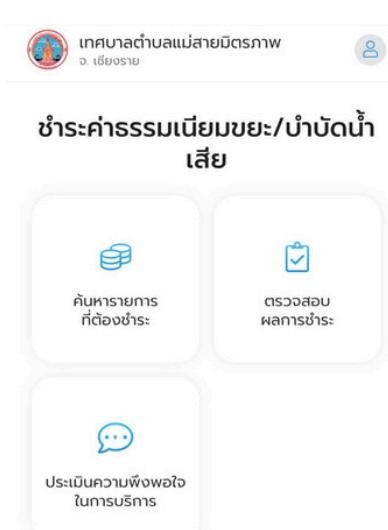

## ระบบชำระค่าธรรมเบียบขยะ/ บำบัดน้ำเสียออนไลน์

สามารถชำระค่าธรรมเนียม เรียกดู ตรวจสอบ ยอด ้คงค้าง วันที่ชำระ ค่าธรรมเนียมได้

มีหน้าจอให้สามารถอัปโหลดเอกสารสลิป และแจ้งเรื่อง ยอดค่าค่าธรรมเนียมได้ และออกแบบระบบให้รองรับการ ชำระเงินออนไลน์ผ่าน e-payment

สามารถดาวโหลดใบเสร็จ (e- Receipt) ตามแบบฟอร์มที กำหนดได้

ประชาชนตอบแบบสำรวจความพึงพอใจ เมื่อมีคำร้อง หรือเรื่องร้องเรียน ที่ยื่นแล้วเสร็จ หรือใช้บริการได้

Ð

🌐 ติดตามและอัปเดตข่าวสาร

Line OA :PR-แม่สายมิตรภาพ

Q

www.maesaimittraphap.go.th

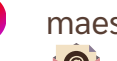

maesaimitrpa2024 saraban 05570904@dla.go.th

ข่าวสารแม่สายมิตรภาพ 💿 แม่สายมิตรภาพ ChanNel 🔎

## การเข้าใช้งานระบบท้องถิ่นดิจิทัล (DIGITAL GOVERNMENT PLATFORM)

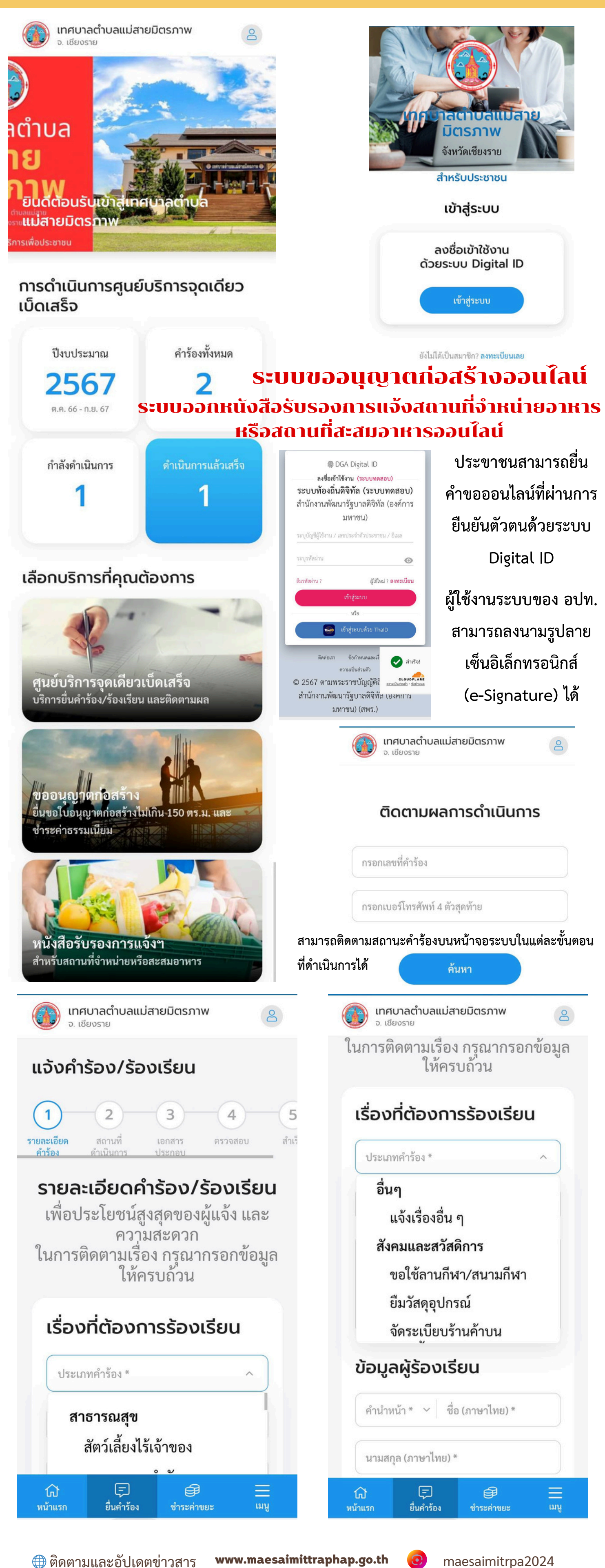

Line OA :PR-แม่สายมิตรภาพ

Q

ข่าวสารแม่สายมิตรภาพ 💽 แม่สายมิตรภาพ ChanNel 🖄 saraban\_05570904@dla.go.th